## **Creating a New USA TestPrep Account**

(See your teacher, counselor or media specialist for the Account/School ID and Activation Code)

- 1) Go to www.usatestprep.com
- 2) Click on Members Login (Top right corner)

In the Username box create a username for you only.

In the **Password** box create a password for **you** only.

## Click Create a New Account

- 4) In the Account ID box type:
- In the Activation Code box type:

In the **Username** box use the same **username** you created in step 3 In the **Password** box use the same **password** you created in step 3